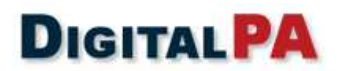

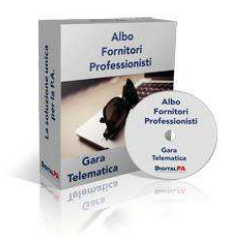

## **GUIDA ALLA REGISTRAZIONE PRELIMINARE**

| Data di aggiornamento | di aggiornamento Versione manuale Versio |     |
|-----------------------|------------------------------------------|-----|
| 28/04/2016            | 3.0                                      | 3.0 |

# Sommario

| Introduzione                | 2 |
|-----------------------------|---|
| Iscrizione alla piattaforma | 3 |
| Registrazione               | 4 |

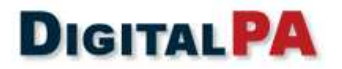

La piattaforma *Albo Fornitori* è lo strumento messo a disposizione degli operatori economici finalizzato a semplificare le procedure di qualificazione.

Ciascun operatore economico, attraverso il portale, può:

- Gestire i propri dati anagrafici in autonomia;
- Inviare la richiesta di abilitazione agli Albi dell'Ente;
- Scambiare comunicazioni tramite il sistema di messaggistica integrato.

Il processo di iscrizione è composto da due fasi:

- ✓ Registrazione preliminare
- ✓ Richiesta di Iscrizione agli Albi e Abilitazione

La **registrazione preliminare** consente di partecipare per via telematica alle procedure aperte e ristrette, per le quali non è richiesto l'accreditamento agli Albi.

Solo dopo aver effettuato la registrazione preliminare l'operatore potrà procedere con la **registrazione completa**, che consentirà di richiedere l'abilitazione agli Albi dell'Ente.

L'utente abilitato può essere invitato a presentare offerta in risposta ad una richiesta di preventivo, alle procedure negoziate, e può visualizzare il catalogo elettronico dell'ente (se presente).

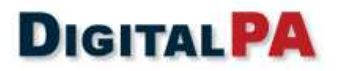

## Iscrizione alla piattaforma

Per registrarsi alla piattaforma **Albo Fornitori e Professionisti e Gare Telematiche**, cliccare su *Registrati* a centro pagina o in alto a destra.

| J                                                  | Figura 1 – nome Page                                                       | * Registrati                               |
|----------------------------------------------------|----------------------------------------------------------------------------|--------------------------------------------|
| MERCATO ELETTRONI                                  | CO DELLA PUBBLICA AMMINISTRAZIONE                                          | BANDI DI GARA                              |
| O MEPA                                             |                                                                            | Pubblica amministrazione                   |
| - Vidy -                                           | HOME BANDI DI GARA MERCATO ELETTRONICO                                     | Italiano 🗸                                 |
| LOGO                                               | LOGIN                                                                      |                                            |
|                                                    | *eMail:                                                                    |                                            |
|                                                    | *Password:                                                                 |                                            |
| AREA RISERVATA                                     | Pagistrati Login Hai dimenticato                                           | la passurard                               |
| RICHIEDI L'ISCRIZIONE                              |                                                                            | ia passivolu:                              |
| E-PROCUREMENT<br>CATEGORIE DI ISCRIZIONE AGLI ALBI | ▲ Si ricorda che per la partecipazione alle procedure aperte è sufficiente | effettuare la prima fase di registrazione. |
| MERCATO ELETTRONICO                                | A Per l'iscrizione agli albi, cliccare successivamente su "G               | iestisci la tua Iscrizione".               |
| CONSULTA GLI ALBI                                  |                                                                            |                                            |
| BANDI DI GARA                                      |                                                                            |                                            |

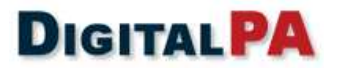

#### Registrazione

Cliccando su *Registrati* si inizierà una procedura guidata in quattro step, in cui verrà richiesto l'inserimento di alcuni dati obbligatori.

Al primo step **Registrazione**, selezionare la tipologia di attività relativa alla propria azienda. Per ogni tipologia selezionata, la piattaforma mostrerà delle didascalie esplicative che aiuteranno l'operatore nella scelta della tipologia più adatta a lui.

**NOTA**: In questa fase, selezionare dal menu a tendina la **tipologia di iscrizione all'albo attinente all'attività prevalente** della propria azienda. Coloro i quali si saranno registrati come Impresa di lavori pubblici e assimilate, Azienda Fornitrice di Beni e Servizi e Cooperativa di tipo A e B avranno comunque, nella fase di registrazione completa, la possibilità di iscriversi a due elenchi (Aziende esecutrici di Lavori Pubblici e Fornitori di beni e servizi) in un'unica procedura.

Inserire un indirizzo e-mail valido, evitando l'inserimento di un indirizzo di posta certificata.

Inserire una password a scelta.

Figura 2 – Registrazione di base: selezionare la tipologia

| REGISTRAZIONE        |                                                                                           |   |
|----------------------|-------------------------------------------------------------------------------------------|---|
| * Tipologia:         | Azienda fornitrice di Beni e Servizi                                                      | Ŧ |
| * eMail:             | Azienda fomitrice di Beni e Servizi<br>Impresa esecutrice di Lavori Pubblici o assimilate |   |
| *Ripeti email:       | Cooperativa di tipo A                                                                     |   |
| *Password:           | Consorzio stabile di società<br>Professionista Tecnico                                    |   |
| * Conferma password: | Studio Associato<br>Consorzio di professionisti                                           |   |
|                      | Società di Ingegneria<br>Società di Professionisti Tecnici                                |   |
|                      | Società di Professionisti o Studi Associati non Tecnic<br>Operatori Sociali               | i |

Dopo aver compilato tutti i campi, cliccare su Avanti.

Nella sezione Profilo utente, inserire i dati personali del Legale Rappresentante o del Procuratore e cliccare Avanti.

| Figura 3 – Registrazione di base: profilo dell'utente |                               |   |
|-------------------------------------------------------|-------------------------------|---|
|                                                       | GRAFICA RAPPRESENTANTE LEGALE |   |
| *Nome:                                                |                               | ] |
| * Cognome:                                            |                               | ] |
| * Cf:                                                 |                               | ) |
|                                                       | LUOGO E DATA DI NASCITA       |   |
| * Data di nascita:                                    | 17/04/2015                    |   |
| * Nazione:                                            | [Italia •                     |   |
| Provincia:                                            | Seleziona 🔻                   |   |
| * Comune:                                             | Seleziona                     |   |
|                                                       | Indietro Avanti               |   |

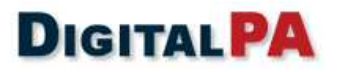

Nella sezione **Privacy**, leggere attentamente termini e condizioni della piattaforma e della Privacy, selezionare tutte le caselle e cliccare *Avanti*.

| etta l'informativa ai sensi del Decret<br>dei dati personali, l'amministrazione<br>egistrati e trattati in via del tutto r<br>dell'amministrazione comunale mede | co legislativo n. 196/2003. In conformità alle disposizioni previste dal D.Lgs. n. 196/2003 sulla tutela<br>la informa di quanto segue: i dati personali che Lei vorrà liberamente comunicarci verranno<br>iservata dall'amminsitrazione per le proprie finalità istituzionali, connesse o strumentali all'attività<br>sima. I suoi dati non saranno diffusi o comunicati a terzi. Secondo quanto previsto dell'art. 13 del |
|----------------------------------------------------------------------------------------------------|----------------------------------------------------------------------------------------------------|
| lecreto, in qualsiasi momento e in i                                                                                                    | modo del tutto gratuito Lei potra consultare, integrare, far modificare o cancellare i Suoi dati, od                                                                                                    |
| Accetto rimormativa suna privat                                                                                                    |                                                                                                    |
| ermini e condizioni d'utilizzo                                                                                                    |                                                                                                    |
| * Dichiaro di aver preso visione e                                                                                                    | di accettare il regolamento sulle condizioni d'uso di seguito indicate:                                                                                                    |
| Regolamento utilizzo sistemi di                                                                                                    | e-Procurement 🚠                                                                                                    |
|                                                                                                    |                                                                                                    |
|                                                                                                    |                                                                                                    |

#### La registrazione di base è stata completata.

|                                                                                                    | ATTIVAZIONE UTENTE                                                                                                    |                                |
|----------------------------------------------------------------------------------------------------|----------------------------------------------------------------------------------------------------|--------------------------------|
|                                                                                                    | * Codice di attivazione:                                                                                                    |                                |
|                                                                                                    | Attiva utente                                                                                                    |                                |
|                                                                                                    | REGISTRAZIONE COMPLETATA!                                                                                                    |                                |
| E' stata inviata un'email alla sua casella di posta contenente un collegamento: per confermare la registrazione al servizio clicchi su quel link. Dopo la conferma sarà<br>reindirizzato sul sito per poter continuare col processo di iscrizione, e abilitato alla gestione dei suoi dati. Potrà in ogni momento accedere al portale utilizzando la sua email e<br>la sua password. |                                                                                                    |                                |
| Clicca qui per tornare alla pagina p                                                                                                    | vrincipale                                                                                                    |                                |
| Attenzione: <u>Se l'e-mail non do</u><br>non indesiderata" per riceverla e                                                                                                    | vesse pervenire entro 10 minuti, verificare che non sia stata recapitata nella posta indesiderata; in tal ca<br>correttamente. | aso, classificarla come "posta |
|                                                                                                    |                                                                                                    |                                |

Vi verrà inviata una mail di conferma contenente un codice alfanumerico di 8 cifre.

Per attivare completamente l'account è necessario inserire il codice di attivazione sottostante che le verrà chiesto una volta effettuato il primo accesso. I suo codice di attivazione è: **KA45IVCD** 

Dovrete copiare e incollare il codice ricevuto nell'apposito campo durante il vostro primo accesso per poter attivare il vostro account ed usufruire dei servizi del gestionale.

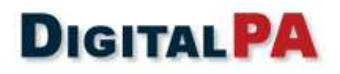

| ATTIVAZIONE UTENTE       |  |
|--------------------------|--|
| * Codice di attivazione: |  |
|                          |  |
| Attiva utente            |  |
|                          |  |

Dopo aver attivato il vostro utente potrete procedere con il processo di iscrizione o partecipare ad una gara telematica a procedura aperta.